## How to Create a Network Item

- 1. From **Card Fueling** module, click **Setup**. The **Setup** screen will be displayed. The default tab on **Setup** screen is the **Network** tab screen. blocked URL
- 2. Select a Network and click Open toolbar button. Network detail screen will be displayed.

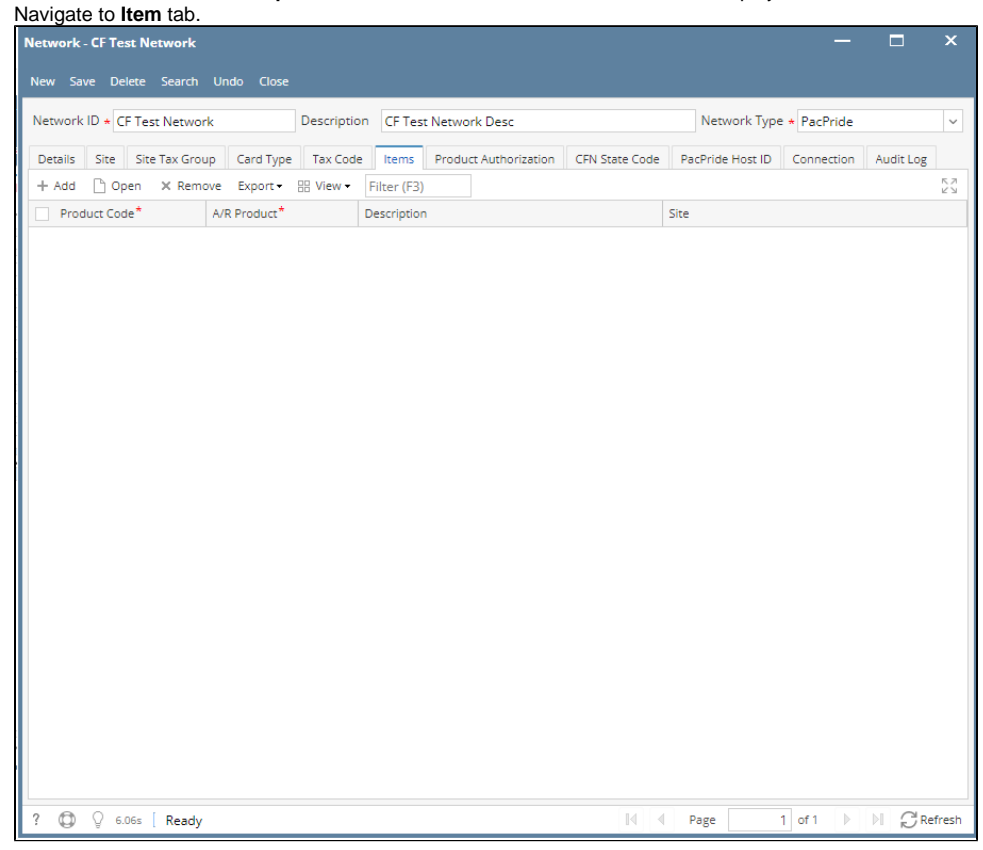

3. Click Add grid button. The Item detail screen will be displayed.

| Site Item -                              |              | — |      | ×      |
|------------------------------------------|--------------|---|------|--------|
| New Save Delete Search Undo              | Close        |   |      |        |
| Details Audit Log                        |              |   |      |        |
| Site Item Code                           | *            |   |      |        |
| Site                                     |              |   |      | Q,     |
| A/R ltem                                 | *            |   |      | Q,     |
| Description                              |              |   |      |        |
| Include Quantity in Discount Calculation | on 🗸         |   |      |        |
| Include in MPG Calculation               | $\checkmark$ |   |      |        |
| Carry Negative Balance                   |              |   |      |        |
| Department Type                          |              |   |      | ~      |
|                                          |              |   |      |        |
| ? 🔘 🖓 1.51s [ Ready                      | Page 1 of    | 1 | N Gr | efresh |

4. Enter/Select the following required fields: Site Item Code, Site, A/R Item. Fill in the other fields as needed.

| Site Item - SIC001                       | - <b>D</b> >                | ×  |
|------------------------------------------|-----------------------------|----|
| New Save Delete Search Undo C            | Close                       |    |
| Details Audit Log                        |                             |    |
| Site Item Code                           | * SIC001                    |    |
| Site                                     | Site01                      | Q, |
| A/R Item                                 | * D2D                       | Q, |
| Description                              | #2 Dyed Diesel (low sulfur) |    |
| Include Quantity in Discount Calculation | on 🔽                        |    |
| Include in MPG Calculation               | $\checkmark$                |    |
| Carry Negative Balance                   |                             |    |
| Department Type                          |                             | ~  |
|                                          |                             |    |
| ? 🔘 🖓 1.51s [ Edited                     | I Page 1 of 1 ▷ ▷ GRefree   | sh |

5. Click **Save** toolbar button. The **Item Number** will append on the screen title. Then click the **Close** toolbar button or **X** button.

| Site Item - SIC001                       | — — ×                       |
|------------------------------------------|-----------------------------|
| New Save Delete Search Undo Clo          | ise                         |
| Details Audit Log                        |                             |
| Site Item Code *                         | SIC001                      |
| Site                                     | Site01 C                    |
| A/R Item *                               | D2D C                       |
| Description                              | #2 Dyed Diesel (low sulfur) |
| Include Quantity in Discount Calculation | $\checkmark$                |
| Include in MPG Calculation               | $\checkmark$                |
| Carry Negative Balance                   |                             |
| Department Type                          |                             |
|                                          |                             |
| ? (1) Q 1.51s Saved                      | I ← Page 1 of 1 ► ► GRefres |

## 6. In the Network >Item tab screen, the created item will be listed.

| Network ID     CET Est: Network     Description     CF Test: Network Desc     Network Type + PacPride       Details     Site     Site     Tax Code     terms     Product Authorization     CFN State Code     PacPride Host ID     Connection     Audit Log       + Add     Open     X Remove     Export * EB View *     Filter (F3)     1 Total Record(s)     25       Product Code*     A/R Product*     Description     Site     Site       Sitc01     D2D     #2 Dyed Diesel (fow sulfur)     Site01 | Net                                                                                             | work - ( | CF Test N | letwork |              |          |             |            |                                |                |                  |            |           | ×          |
|----------------------------------------------------------------------------------------------------|-------------------------------------------------------------------------------------------------|----------|-----------|---------|--------------|----------|-------------|------------|--------------------------------|----------------|------------------|------------|-----------|------------|
| Details       Site       Site Tax Group       Card Type       Tax Code       Items       Product Authorization       CFN State Code       PacPride Host ID       Connection       Audit Log         + Add       Open       X Remove       Export + BB View + Filter (F3)       1 Total Record(s)       25         Product Code*       A/R Product*       Description       Site       5         SIC001       D2D       #2 Dyed Diesel (low sulfur)       Site01                                          | New Save Delete Search Undo Close Network ID + CF Test Network Description CF Test Network Desc |          |           |         |              |          |             |            | Network Type <b>*</b> PacPride |                |                  |            |           |            |
| + Add Open X Remove Export B View Filter (F3) 1 Total Record(s) 52<br>Product Code* A/R Product* Description Site<br>SIC001 D2D #2 Dyed Diesel (low sulfur) Site01                                                                                                    | Details Site Site Tax Group Card Type Tax Code Items P                                          |          |           |         |              |          |             | Produ      | ct Authorization               | CFN State Code | PacPride Host ID | Connection | Audit Log |            |
| Product Code*     A/R Product*     Description     Site       SIC001     D2D     #2 Dyed Diesel (low sulfur)     Site01                                                                                                    | +                                                                                               | Add      | 🗅 Open    | × Remo  | ve Export •  | 🔠 View 🗸 | Filter (F3) |            | 1 Total Record                 | (s)            |                  |            |           | K 7<br>2 3 |
| SIC01 D2D #2 Dyed Diesel (low sulfur) Site01                                                                                                    |                                                                                                 | Produ    | ct Code*  |         | A/R Product* |          | Description | ı          |                                |                | Site             |            |           |            |
|                                                                                                    |                                                                                                 | SIC001   | I         |         | D2D          |          | #2 Dyed Di  | iesel (lov | v sulfur)                      |                | Site01           |            |           |            |
|                                                                                                    |                                                                                                 |          |           |         |              |          |             |            |                                |                |                  |            |           |            |

Note: A/R Item is visible in Inventory > Items Screen.